## **Re-enrolling Children Tip Sheet**

Once a child has been created and added to a class in a rating period, they may be re-enrolled into classes in new rating periods.

Note: A class or classes must be created in the new rating period before children can be enrolled.

1. Search for the child you want to re-enroll by selecting the **Search for Child/Enroll** option from the left navigation menu.

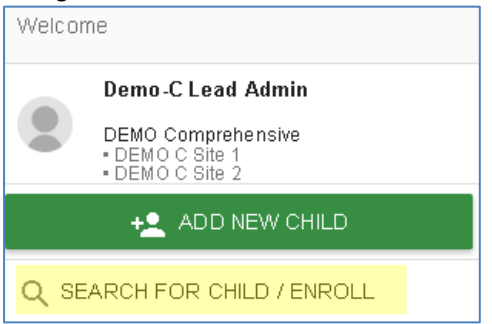

2. In the new window, enter the **First Name, Last Name, and Rating Period** into the search boxes or select a site to view all children at that site.

| Search Children          |                  |                 |                            |
|--------------------------|------------------|-----------------|----------------------------|
|                          |                  |                 |                            |
| Search Child By          |                  |                 |                            |
| First Name               | Last Name        | Date of Birth 👻 | Child Age/Grade Instrument |
| SSID                     | Local ID         |                 |                            |
| State                    | Agency           | Site            |                            |
| California               | WestEd Test 22   | Delta Demo      |                            |
| Rating Period *          | Class            |                 |                            |
| Select a Rating Period 🗸 | Select a Class 🗸 |                 |                            |
|                          |                  |                 |                            |
|                          |                  |                 |                            |
|                          |                  |                 | SEARCH CLEAR FIELDS        |
|                          |                  |                 |                            |

3. Select Search.

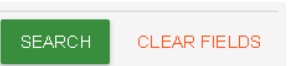

4. The child list will appear below the search boxes under Results. Select the box next to the child's (or children's) name(s) you want to re-enroll.

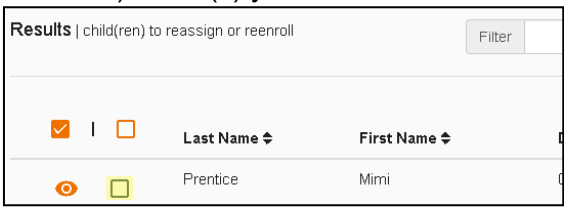

sh

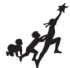

To select all children in the search result, check the box in the header.

| Results   cł | nild(ren) to n | eassign or reenroll |              | Filter |
|--------------|----------------|---------------------|--------------|--------|
|              |                | Last Name 🜩         | First Name 🜩 | c      |
| 0            |                | Prentice            | Mimi         | C      |

5. Once you have checked the boxes for the children you want to re-enroll, select the schoolhouse icon to view only the selected children.

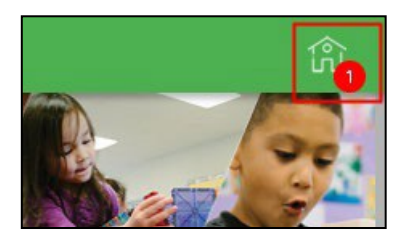

6. The previously chosen child(ren) will automatically be checked off, and you can select **Manage Enrollment**.

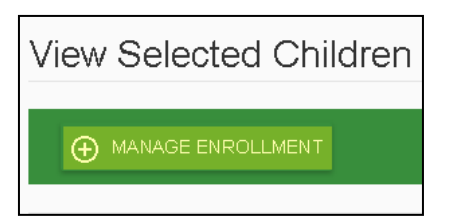

7. On the Add Enrollment for [CHILD] screen, the child's/children's existing **State**, **Agency**, and **Site** should be automatically selected.

| Add Enrollment for Mimi Prentice |  |  |
|----------------------------------|--|--|
| State                            |  |  |
| California                       |  |  |
| Agency                           |  |  |
| WestEd Center for Child and Fami |  |  |
| Site                             |  |  |
| Default Site                     |  |  |
|                                  |  |  |

8. Under Rating Period, select the new rating period to which you want to re-enroll the child.

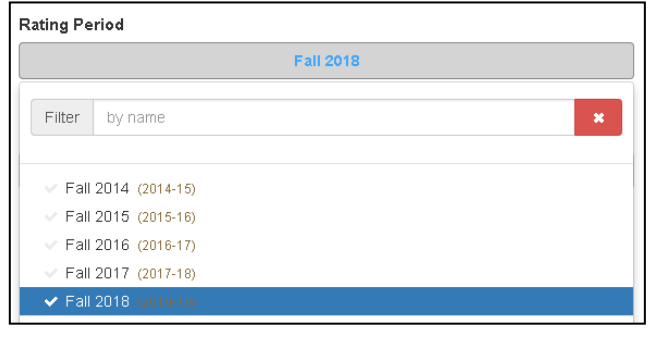

9. Under Select a Classroom, select the classroom in the new rating period for which the child will be enrolled.

| Class |                                                                             |                      |  |  |
|-------|-----------------------------------------------------------------------------|----------------------|--|--|
|       |                                                                             | Select a Classroom 🗸 |  |  |
|       | Filter                                                                      | by name 🗶            |  |  |
|       | < 18 k                                                                      | (Wri (Fall 2018)     |  |  |
|       | <ul> <li>18 Pear (Fall 2018)</li> <li>10 Observation (Fall 2018)</li> </ul> |                      |  |  |

This will copy the child(ren) and their information from a past rating period to the selected rating period. The child's/children's DRDP measure ratings are not copied. For example, re-enrolling a child from Rating Period A to B does not delete the child's information from Rating Period A but instead copies the child's information into Rating Period B.

10. Once you have chosen the needed information, select the **Save** button.